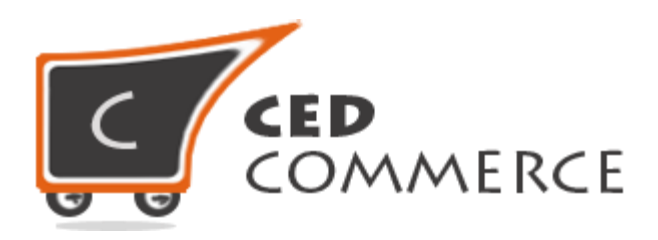

#### © CedCommerce. All rights reserved.

#### SUPPORT@CEDCOMMERCE.COM

# [Vendor Attribute Addon]

CedCommerce Vendor Attribute Addon is a powerful module for the Magento 2 E-commerce platform, which allows the website admin to create vendor attributes according to the needs and group those attributes into various attribute groups.

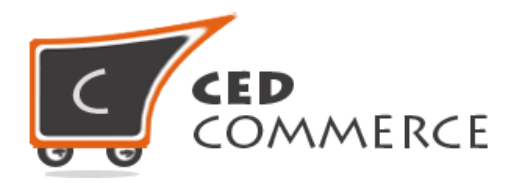

# **Vendor Attribute Addon**

# **User Manual**

Version - 2.0

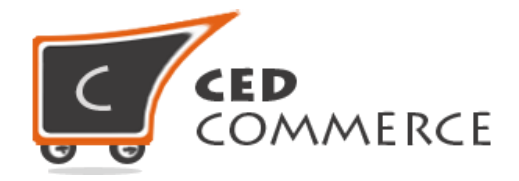

#### **Table of Contents**

| I.   | 0١ | verview4                          |
|------|----|-----------------------------------|
| II.  | En | able/Disable Vendor Attributes    |
| III. | M  | anage Vendor Attributes4          |
| IV.  | Ac | dd Vendor Attribute5              |
| a)   |    | Properties Tab                    |
|      | 1) | Attribute Code6                   |
|      | 2) | Input Type6                       |
|      | 3) | Default Value6                    |
|      | 4) | Unique Value6                     |
|      | 5) | Values Required                   |
|      | 6) | Input Validation for Store Owner6 |
|      | 7) | Used in Vendor Profile Edit Form6 |
|      | 8) | Position7                         |
| b    | )  | Manage Label/Options              |
| c)   |    | Manage Attribute Group7           |
| V.   |    | Delete Attribute                  |
| VI.  |    | Filterable Grids11                |
| VII. | Su | ıpport11                          |

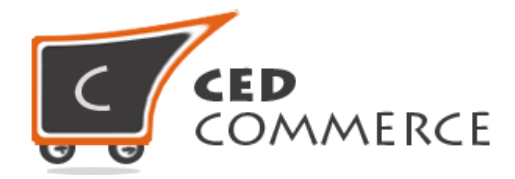

#### **Overview**

Vendor Attribute Addon for Magento 2 is basically an admin panel extension and provides a facility to extract important information from the vendor about his/her profile as per website admin's requirements.

The Vendor Attributes are specifically used to provide the website admin a feature with which various details can be dragged out from the vendor. These details may include Pan Card Number, some Legal Information or any other information necessary for the website admin to have.

This extension is dependent on the CedCommerce Multi-Vendor Marketplace and thus, CedCommerce Multi-Vendor Marketplace should be installed prior to Vendor Attribute Addon to ensure its proper working.

## **Enable/Disable Vendor Attribute**

To enable the Vendor Attribute Addon go to **Marketplace > Vendor Configuration**, just select "Yes" in the "**Enable Vendor Attribute System**" dropdown and click on "**Save Config**" button to save the configuration settings. Selecting "No" will disable the Vendor Attribute Addon and it features won't show up on frontend.

| General                            |     |     | Select Yes to enable |
|------------------------------------|-----|-----|----------------------|
| Enable Vendor MultiShipping System | Yes | ••  | Vendor Attribute.    |
| Enable Vendor Attribute System     | Yes | •   | [WEBSITE]            |
| Enable Vendor System               | Yes | * * | [WEBSITE]            |

### **Manage Vendor Attributes**

From the admin panel go to the menu and select **Marketplace > Vendor Attributes**. From here the admin can edit new attribute's information as well as he/she can create a new vendor attribute. The already created vendor attributes are the system attributes that can't be deleted.

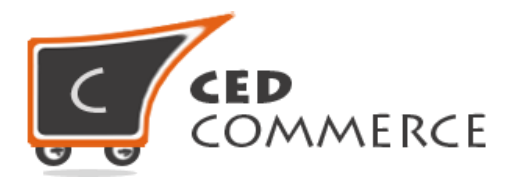

| Manage Vendor       | Attributes          | Click he<br>new ver | re to crea<br>ndor attril | te a<br>bute     | Q<br>Add                 | ▲ admin ▼ New Attribute |
|---------------------|---------------------|---------------------|---------------------------|------------------|--------------------------|-------------------------|
| Search Reset Filter | 55 records found    |                     |                           | 20               | ▼▼ per page 〈            | 1 of 3 >                |
| Attribute Code      | Default label       | Required            | System                    | Use in Edit Form | Use in Registration Form | Use in Left Profile     |
|                     |                     |                     | -                         |                  |                          | •                       |
| customer_id         | Associated Customer | Yes                 | Yes                       | No               | No                       | No                      |
| created_at          | Created At          | No                  | Yes                       | Yes              | No                       | Yes                     |
| shop_url            | Shop Url            | Yes                 | Yes                       | Yes              | Yes                      |                         |

## Add Vendor Attribute

Admin can create new vendor attribute by clicking on **"Add Vendor Attribute"** button.

#### a) Properties Tab

It shows all the settings to manage the new attribute information.

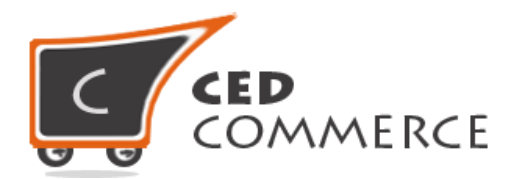

| ATTRIBUTE INFORMATION | Attribute Propertie                     | 25                                                             |                                      |
|-----------------------|-----------------------------------------|----------------------------------------------------------------|--------------------------------------|
| Properties            | Default label *                         |                                                                |                                      |
| Manage Labels         | Attribute Code *                        | This is used internally. Make sure you don't use spaces or mor | ethan 30-syn Must enter unique       |
| St tfront Properties  | Vendor Input<br>Type for Store<br>Owner | Text Field                                                     | attribute code                       |
| Click here to manage  | Values Required                         | No                                                             | Default value of<br>Vendor Attribute |
| the label options     | Default Value                           |                                                                |                                      |
|                       | Default Value                           | No V                                                           | Set yes to accept                    |
|                       | Default Value                           |                                                                | unique values                        |
|                       | Default Value                           |                                                                |                                      |

Attribute Code - Vendor attribute code must be unique. It cannot be updated later.

**Input type -** The type of the vendor attribute can be set as text/dropdown/multiselect/textarea. It cannot be updated later.

**Default Value -** Some default value can be provided here so that, in case no option value has been provided then this value can be used.

**Unique Value -** If set to yes, it won't allow duplicate values to be entered.

Value Required - If set to yes, it will become required field.

**Validation for Store Owner -** This is used to provide validations to the attribute value being entered, for example, it can be only numbers or characters, etc.

**Used in Vendor Profile Edit Form -** If set to yes, it will appear in the Vendor Profile Page at Frontend.

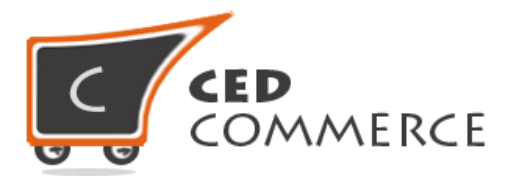

**Position** - This is used to set some sort order i.e. the position where it should be shown.

#### b) Manage Label/Options

Admin can add the label for this attribute by clicking on "Manage Label/Options". If the attribute is of dropdown type or multi-select type then there will be a provision to add various options for that attribute.

|                       | Here label of each          |         |
|-----------------------|-----------------------------|---------|
|                       | store can be set            |         |
| ATTRIBUTE INFORMATION | Manage Titles (SDlor, etc.) | $\odot$ |
| Properties            | Default Store View Store    |         |
| Manage Labels         |                             |         |
| Storefront Properties |                             |         |
|                       | -                           |         |

#### c) Manage Attribute Group

If some attributes have to be grouped in such a manner that they should belong only to that particular group then, Manage Attribute Group can be used. Groups are used to categorize the attributes. The attributes belonging to any group will be listed only in that particular group on the Vendor Profile page, both at frontend and admin panel.

By Clicking on the save button all the attribute data will be saved and a new attribute will be created in the Magento 2.

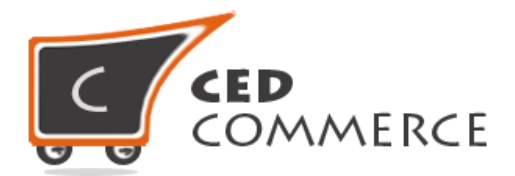

| ATTRIBUTE INFORMATION | Group                 |
|-----------------------|-----------------------|
| Properties            | Group * General       |
| Manage Labels         | Click here to add new |
| Storefront Properties | group of attributes.  |
|                       |                       |

The frontend view of the Vendor Panel will look as shown below, after the Vendor Attributes have been added and group has been created.

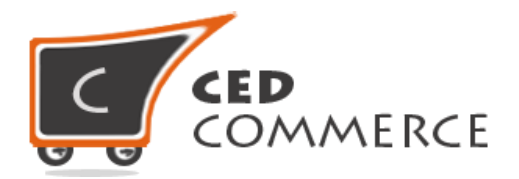

| EDIT PROFILE INFORMATION | SAVE             |
|--------------------------|------------------|
| Pan ID                   | Vendor Attribute |
| DQZP1123                 | value can be set |
| Public Name *            | from here        |
| Jackyzz                  |                  |
| Name *                   |                  |
| Jack Watson              |                  |
| Gender                   |                  |
| Male                     | •                |
| Profile Picture          |                  |
| 9                        |                  |
| Browse No file selected. |                  |
| Delete Image             |                  |

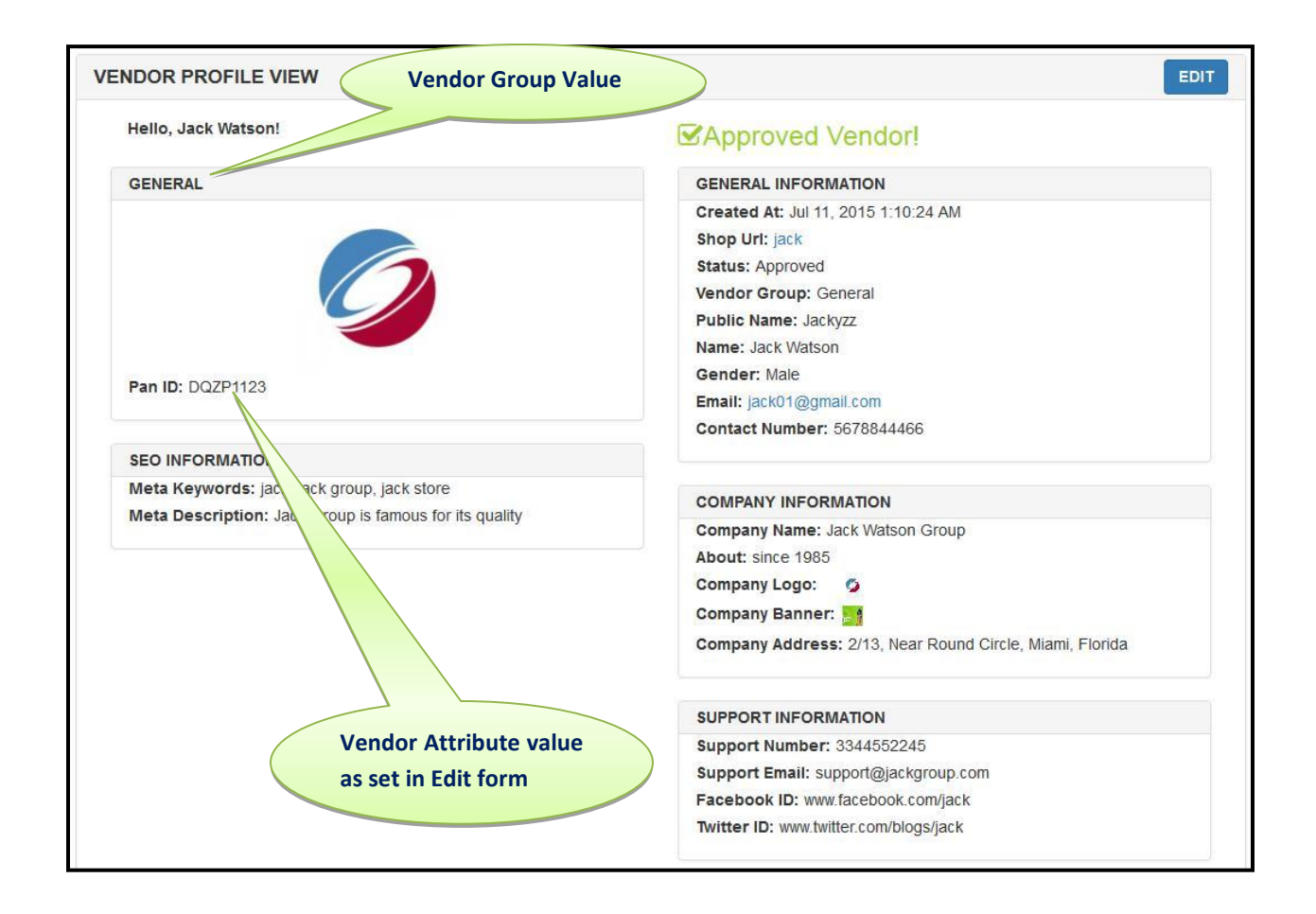

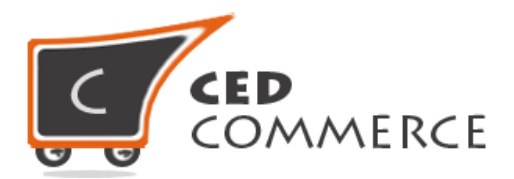

|                       | ← Back                                  | Delete Attribute            | Reset            | Save and Continue Edit                | Save Attribute |
|-----------------------|-----------------------------------------|-----------------------------|------------------|---------------------------------------|----------------|
| ATTRIBUTE INFORMATION | Attribute Prope                         | erties                      |                  |                                       |                |
| Properties 🗡          | Default label                           | * Default                   |                  |                                       |                |
| Manage Labels         | Attribute Code                          | * kk                        |                  |                                       |                |
| Storefront Properties | Vendor Input<br>Type for Store<br>Owner | This is used internally. Ma | ke sure you don' | t use spaces or more than 30 symbols. |                |
|                       | Values Required                         | No                          |                  |                                       |                |
|                       | Default Value                           |                             |                  |                                       |                |

## **Delete Attribute**

The Vendor Attributes can be deleted by clicking on that particular attribute in the **"Manage Vendor Attributes"** grid to open its Edit page. Then **"Delete Attribute"** button should be clicked to delete that particular attribute completely.

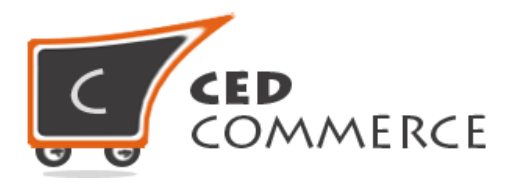

|                       | ← Back D                       | Oelete Attribute | Reset               | Save and Continue Edit  | Save Attribute                |
|-----------------------|--------------------------------|------------------|---------------------|-------------------------|-------------------------------|
| ATTRIBUTE INFORMATION | Attribute Propert              | ies              |                     |                         |                               |
| Properties 🖌          | Default label *                | Default          |                     |                         |                               |
| Manage Labels         | Attribute Code *               | kk               | ke sure vou don't i | ise snares or more than |                               |
| Storefront Properties | Vendor Input<br>Type for Store | Multiple Select  | T                   | This be<br>be clici     | utton should<br>ked to delete |
|                       | Owner<br>Values Required       | No               |                     | this att                | ribute                        |
|                       | Default Value                  |                  |                     |                         |                               |

#### **Filterable Grid**

The **"Manage Vendor Attributes"** grid is filterable. It can be filtered on the basis of the column data and after entering the filter conditions **"Search"** button should be clicked to display the result of filter.

### **Support**

If you need support or have questions directly related to Vendor Attribute Addon, please use our Online Message Form to contact our support team or send us an email at: <a href="mailto:support@cedcommerce.com">support@cedcommerce.com</a>

Best Regards,

CedCommerce Team